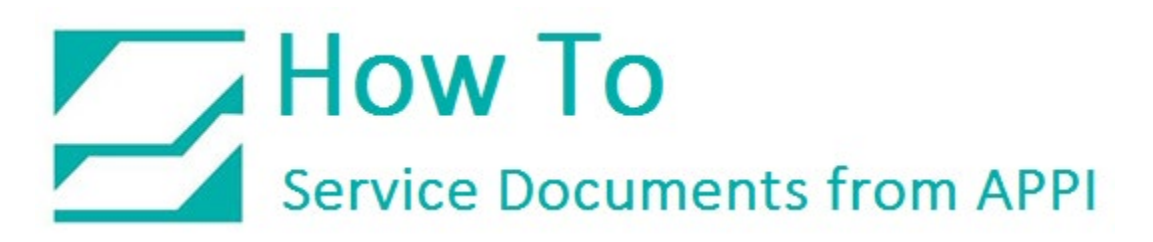

## Document: #HT000181

## Document Title: Reset Brightness Setting on a Dark Screen

## Product(s): T-1000

## Procedure:

If the Touchscreen Hardware setting has been inadvertendly changed such that the Touch Screen is completely dark, it is nonetheless possible to reset the brightness Control by means of the following steps:

- 1. Turn on the Bagger.
- 2. Wait 1 minute. It will be necessary to press the Touch Screen approximately where indicated in the following screen shots.
- 3. Press the upper-right corner of the screen until you hear it beep (Note: Even though your screen will be dark, the screen shots are showing the standard screens as points of reference).
- 4. Next, press the lower-right corner.

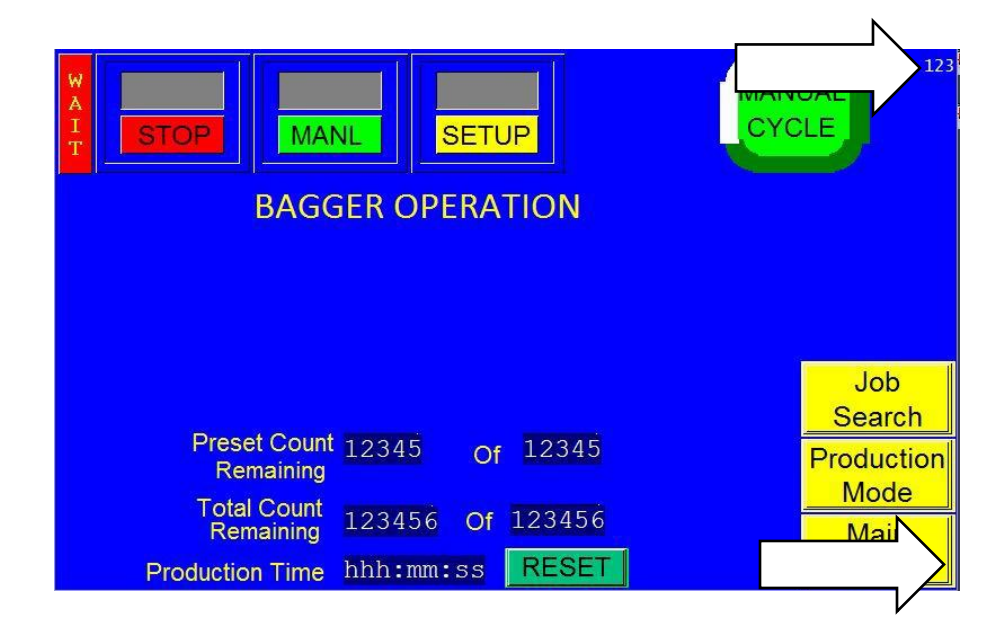

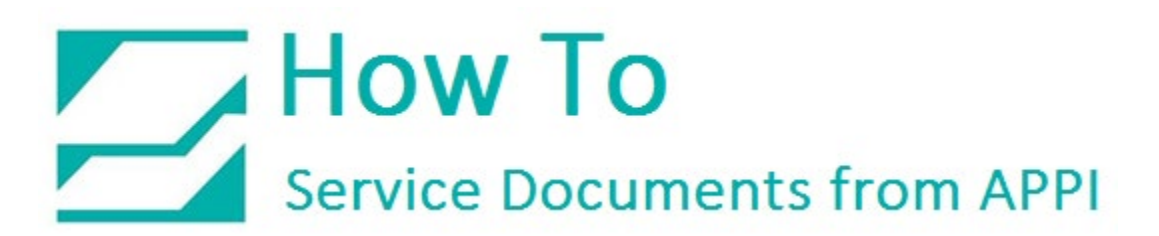

5. Press near the Upper-Right corner of the screen, a little lower than before. This is the location of the *Mode* control.

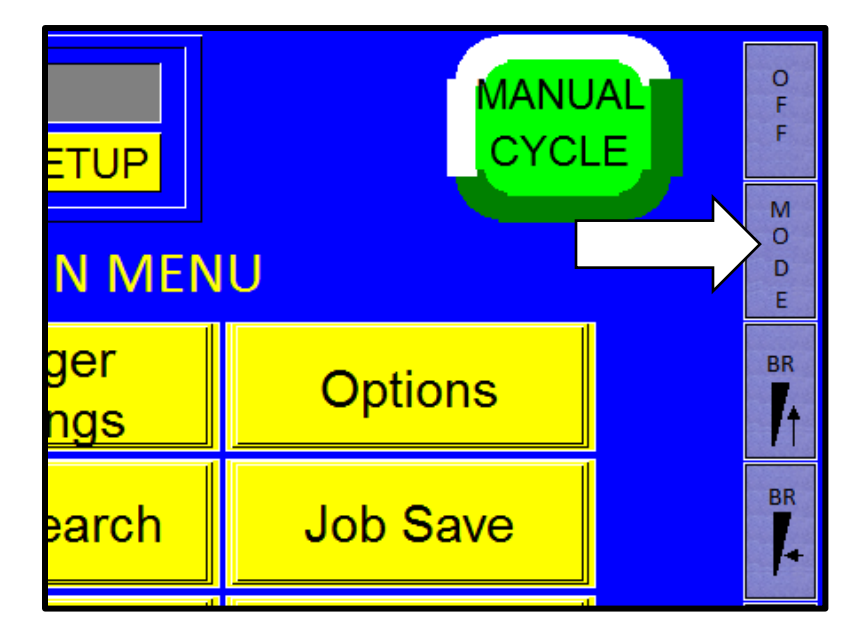

6. Press the Upper-Left corner for the Main Menu.

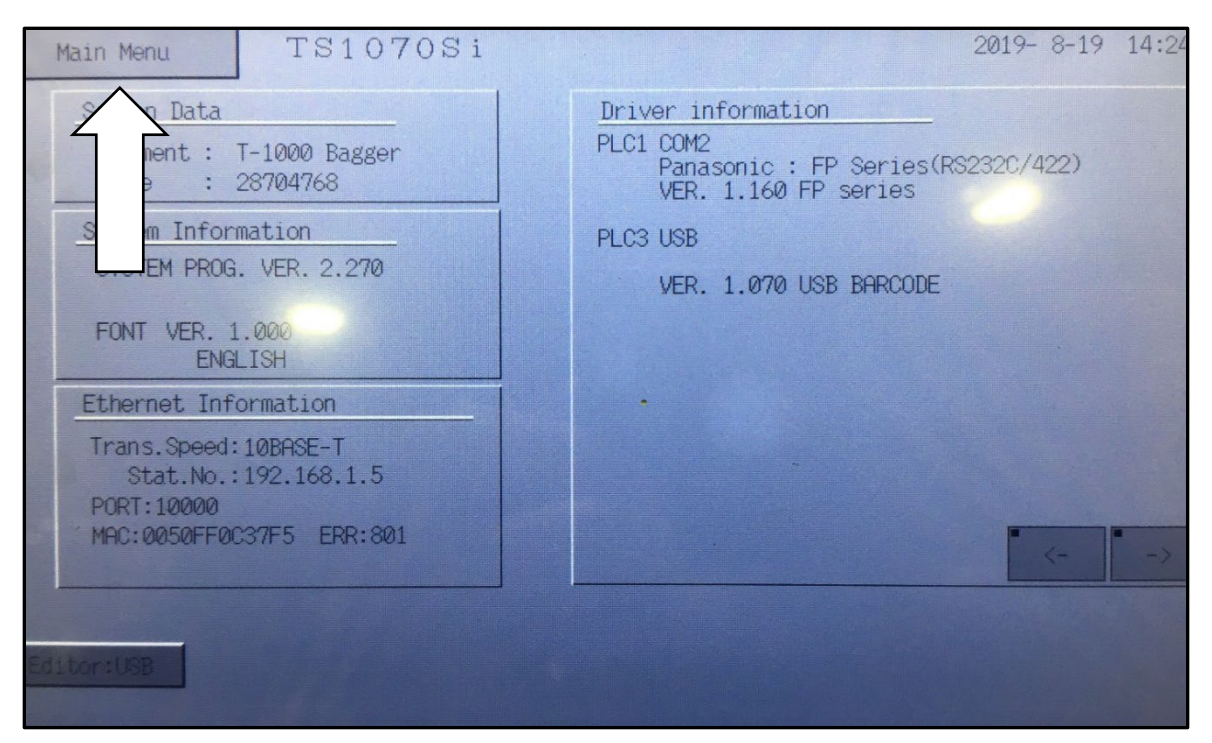

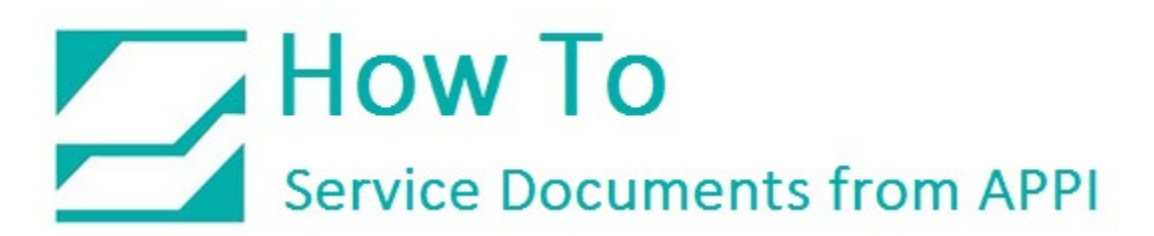

7. On this screen, the *Bright Adjustment* button is located 1-/3/4" from the top, and 1-3/4" from the left edge of the screen.

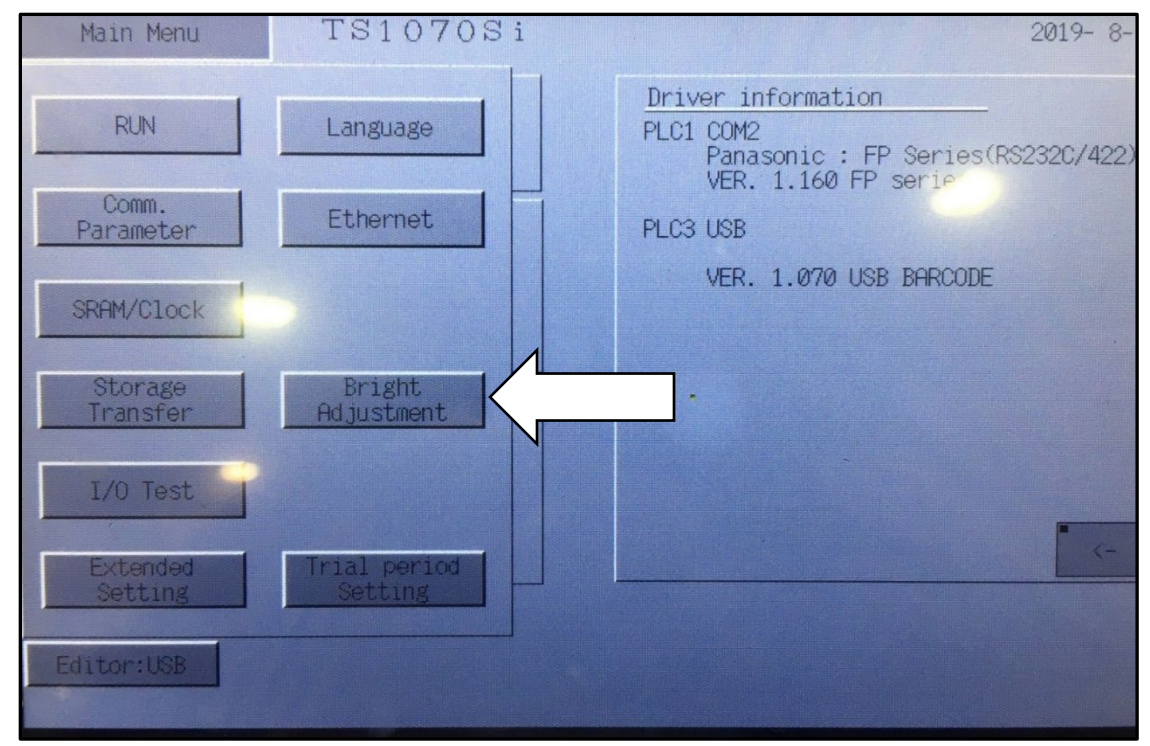

8. After pressing the *Bright Adjustment* button, the *Bright* button is 2" from the top and 2" left side of the screen.

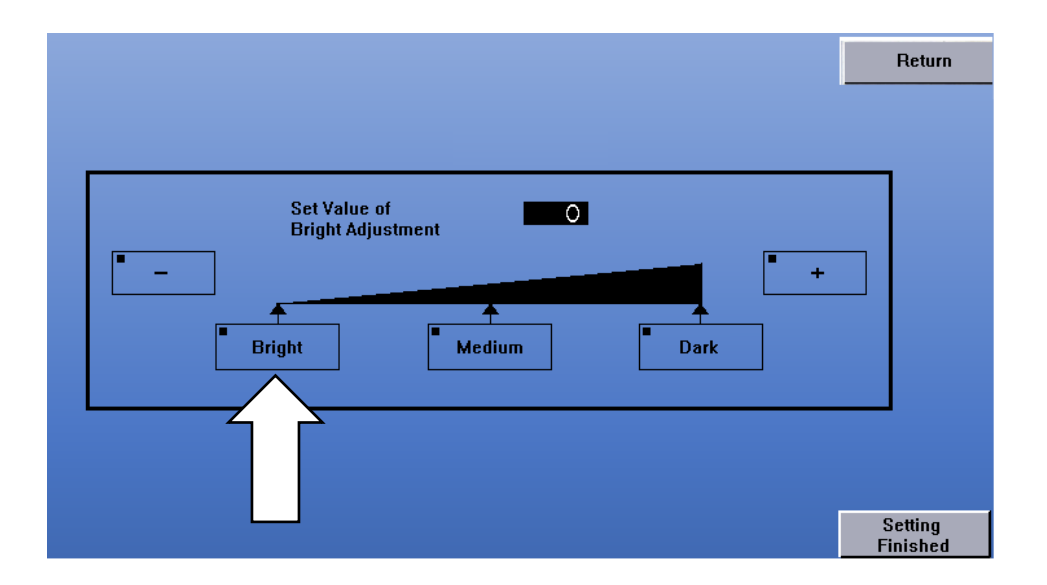

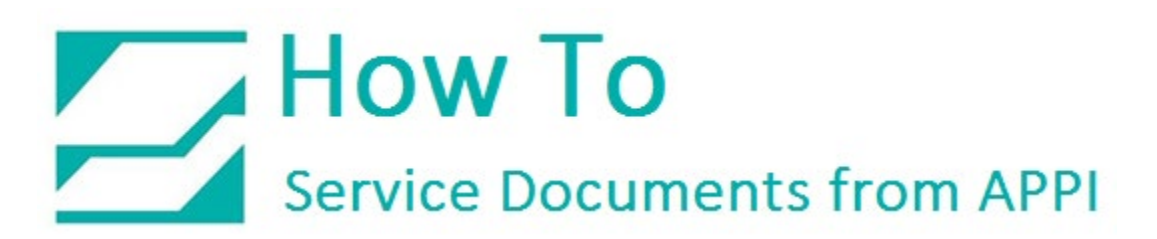

9. When you have successfully pressed the *Bright* button, the screen will be visible. Press the *Setting Finished* button in the lower-right corner.

10. Turn power **OFF** and restart, or press *Main Menu, RUN*.

If you are having trouble hitting the right spot for *Bright Adjustment* and *Bright*, try making a piece of paper 1-3/4" square, and another one that is 2" square.

In step 7, put the 1-3/4" square piece of paper in the top-left corner of the screen, and press on the lower-right corner of the square (see below).

In step 8, use the 2" piece of paper.

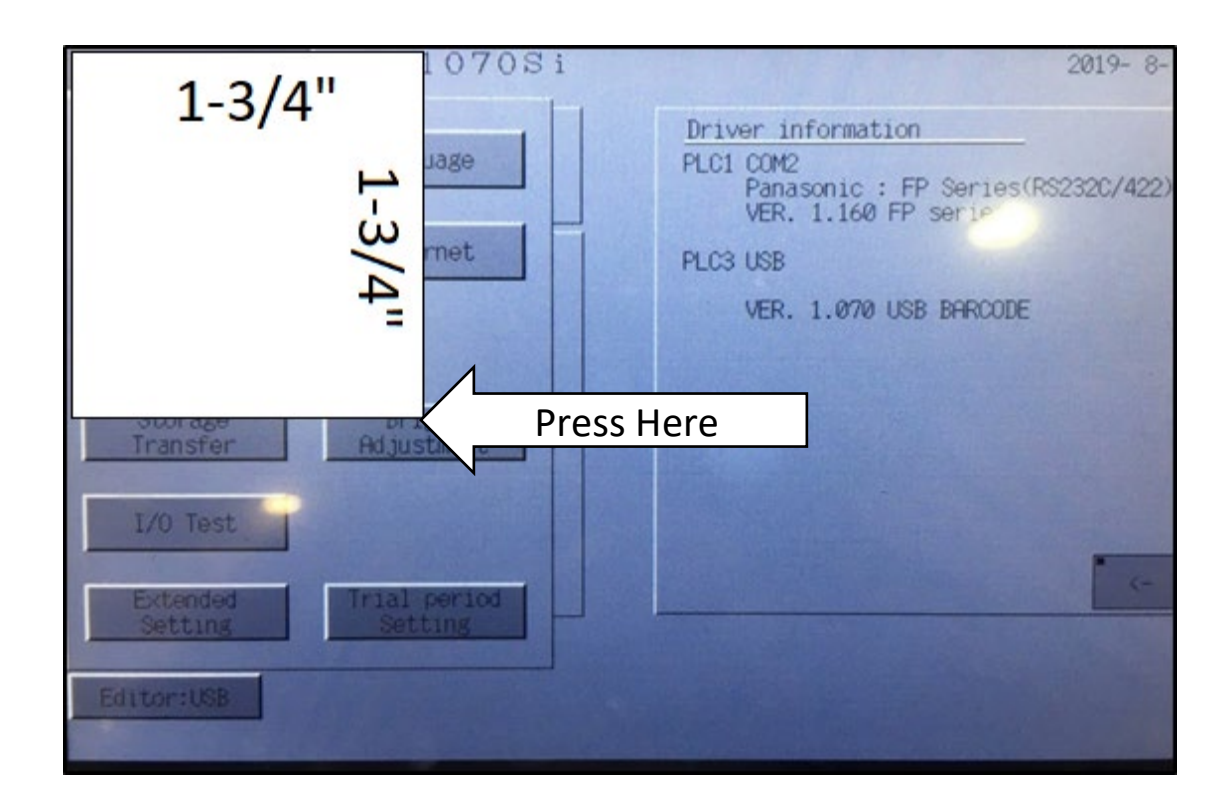